# How To Access Skillsoft Books

**Tutorial Created By: Justine Cucchi** 

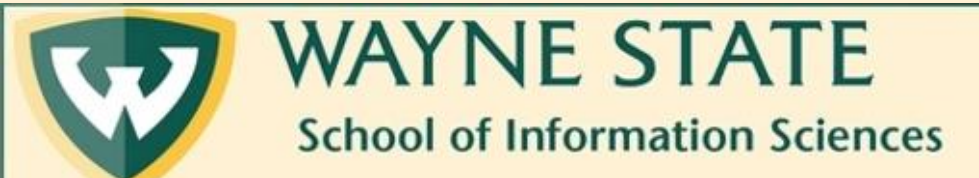

#### 1. Navigate to Wayne State's Library Website at <u>https://library.wayne.edu/</u>

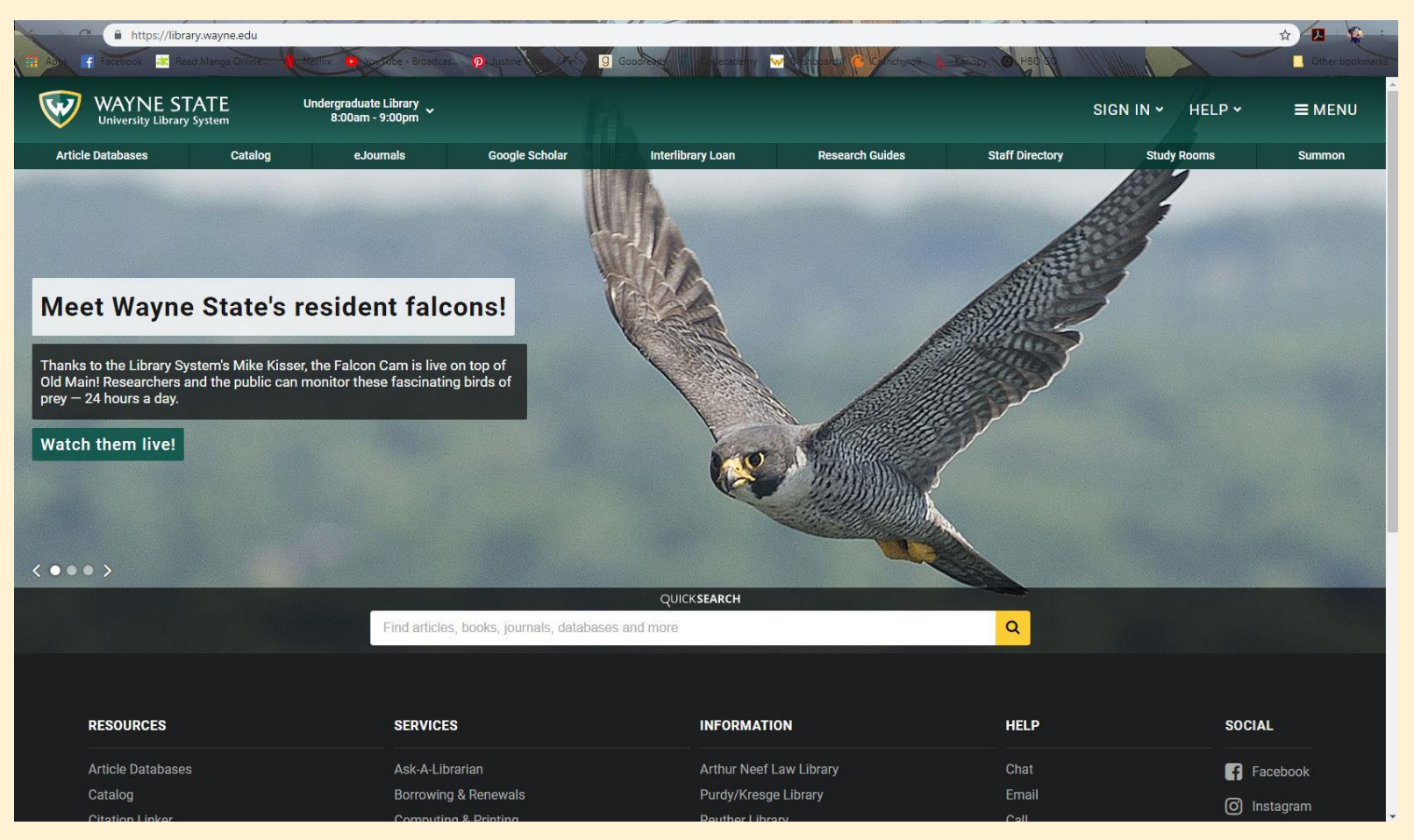

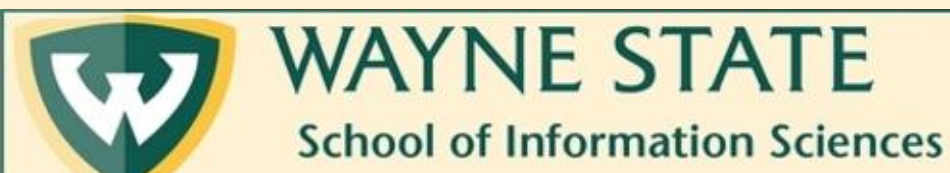

2. Enter "skillsoft" into the Search Bar. Next, either hit "Enter" on your keyboard or click the yellow magnifying glass to the right.

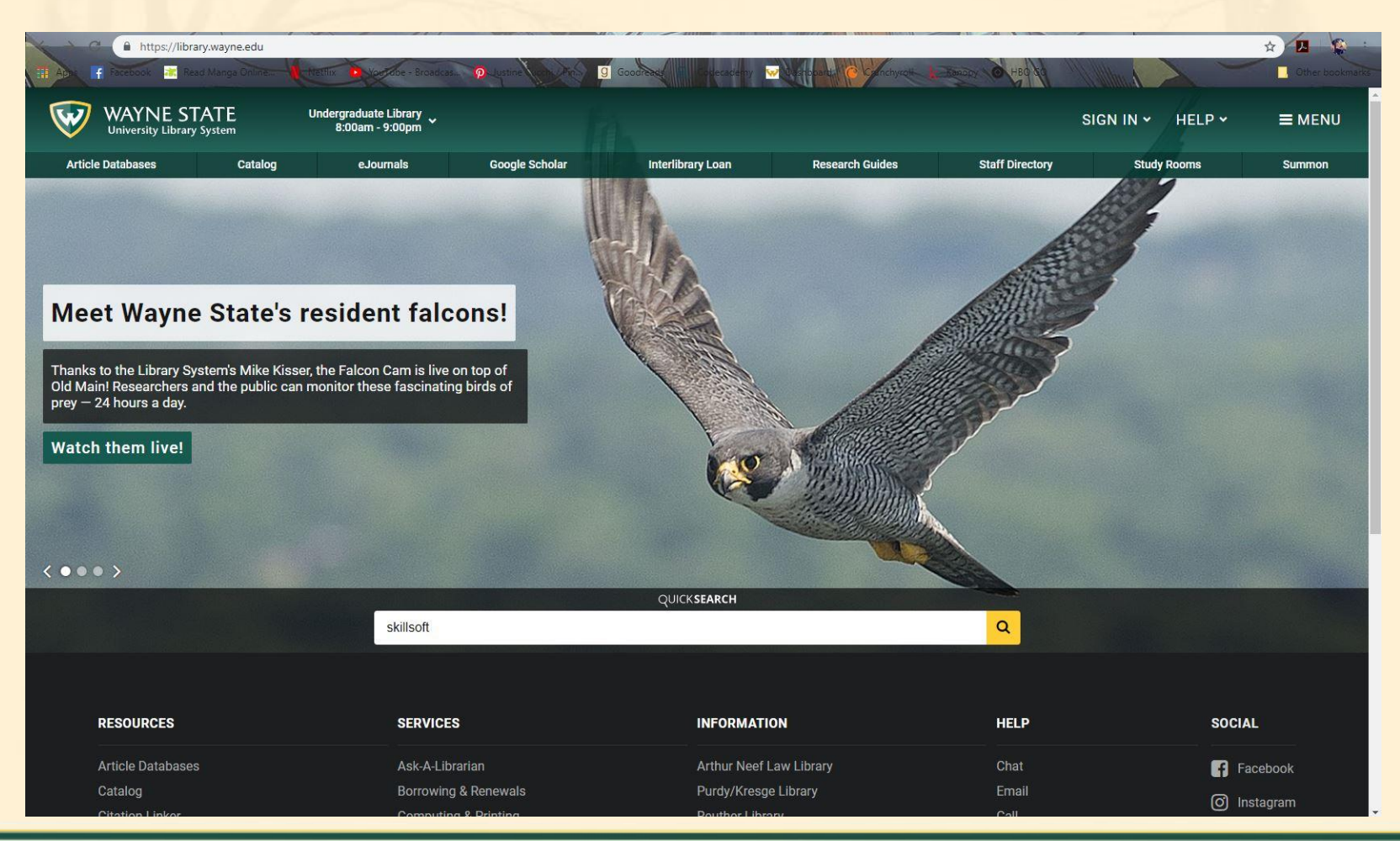

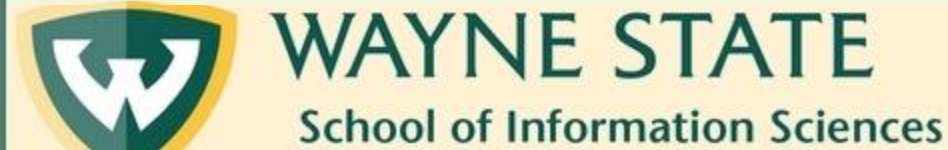

## 3. Click on "Skillsoft Books under the Books and Media tab in the search results.

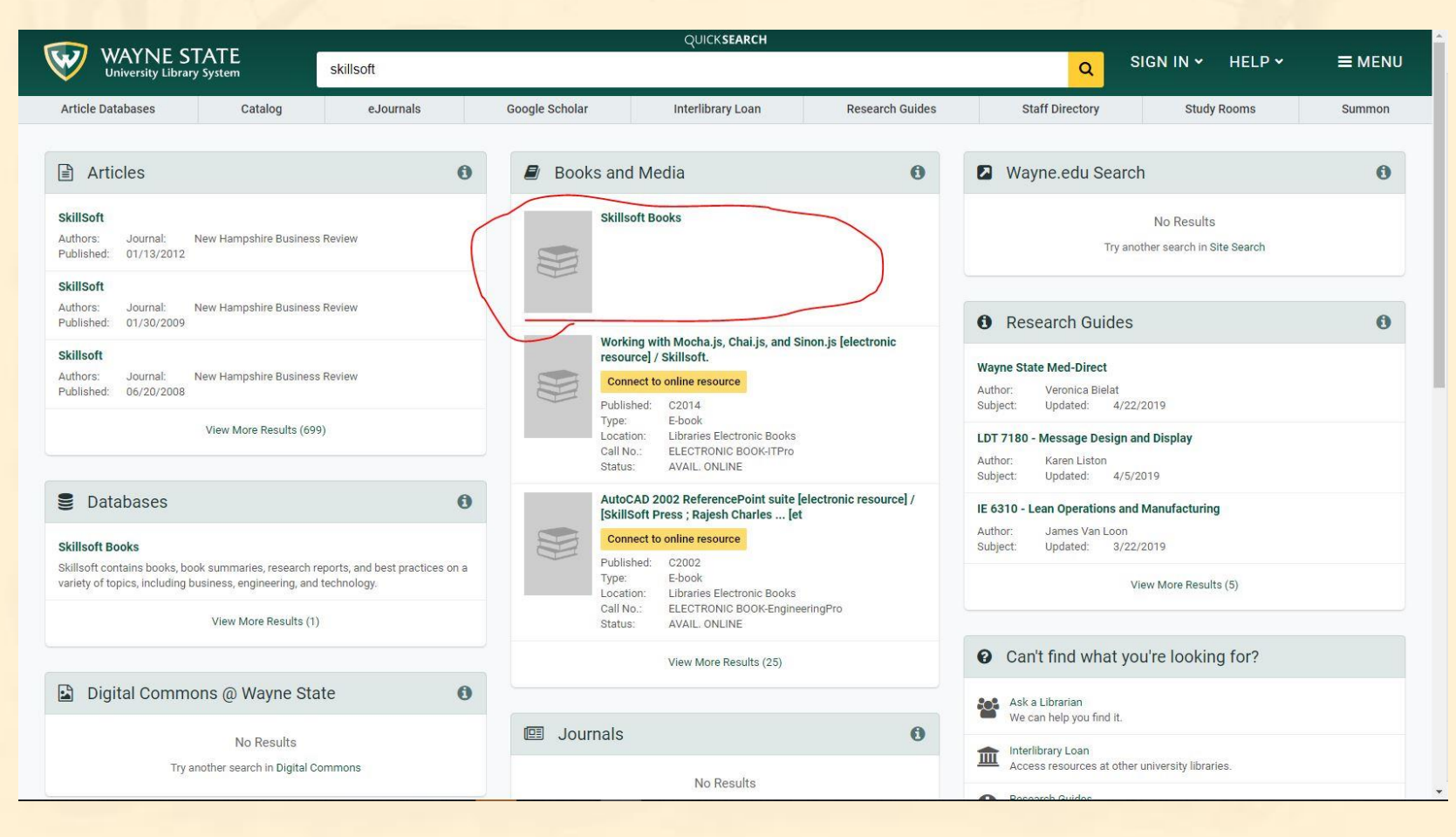

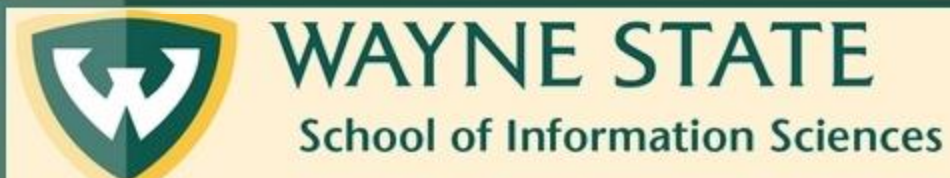

### 4. Click once again on "Skillsoft Books"

| University Library Syst | tem                                                   |                                                          |                                                                 | SIGN IN Y                        | HELP → ≡ ME |
|-------------------------|-------------------------------------------------------|----------------------------------------------------------|-----------------------------------------------------------------|----------------------------------|-------------|
|                         | Back to Search Results Back to Catalog Homepage Login |                                                          |                                                                 | Login Help Searching             |             |
|                         | KEYWORD • skill                                       | soft                                                     | View Entire Collection                                          | th                               |             |
|                         | Limit search to available iten                        | Advanced Search Course Reserves                          |                                                                 |                                  |             |
|                         | Did you mean skills? more »                           |                                                          |                                                                 |                                  |             |
|                         | 25 results found. Sorted by rele                      | vance   date   title .                                   |                                                                 |                                  |             |
|                         |                                                       |                                                          |                                                                 |                                  |             |
|                         | Click to Access Database or<br>Publisher WebSite:     | Skillsoft Books                                          |                                                                 |                                  |             |
|                         | Resource Name                                         | Skillsoft Books                                          |                                                                 |                                  |             |
|                         | Alternate Resource Name                               | Books 24X7                                               |                                                                 |                                  |             |
|                         | Description                                           | Skillsoft contains books, book summaries, research repor | ts, and best practices on a variety of topics, including busine | ss, engineering, and technology. |             |
|                         | Resource Subject                                      | Computers and Computer Science                           |                                                                 |                                  |             |
|                         |                                                       | Business and Finance                                     |                                                                 |                                  |             |
|                         |                                                       | Engineering                                              |                                                                 |                                  |             |
|                         | Access Information                                    | APP available in Google Play and Apple's iTunes          |                                                                 |                                  |             |
|                         | Permalink                                             | https://elibrary.wayne.edu:443/record=e1000894~547       |                                                                 |                                  |             |
|                         | ÷                                                     |                                                          |                                                                 | 13                               |             |
|                         |                                                       |                                                          |                                                                 |                                  |             |
|                         |                                                       |                                                          |                                                                 |                                  |             |
| RESOURCES               |                                                       | SERVICES                                                 | INFORMATION                                                     | HELP                             | SOCIAL      |
| Article Databases       |                                                       | Ask-A-Librarian                                          | Arthur Neef Law Library                                         | Chat                             | Facebook    |
| Catalog                 |                                                       | Borrowing & Renewals                                     | Purdy/Kresge Library                                            | Email                            | -           |

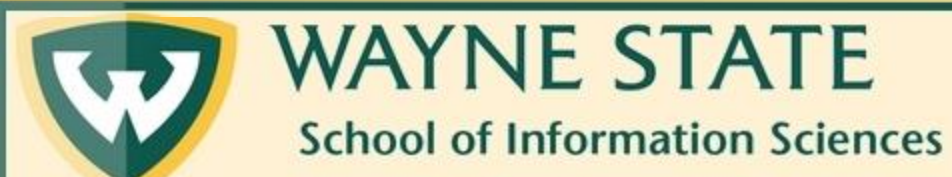

### 5. If the proxy prompts you, enter your Wayne ID login and password. If not, you will be automatically redirected to Skillsoft.

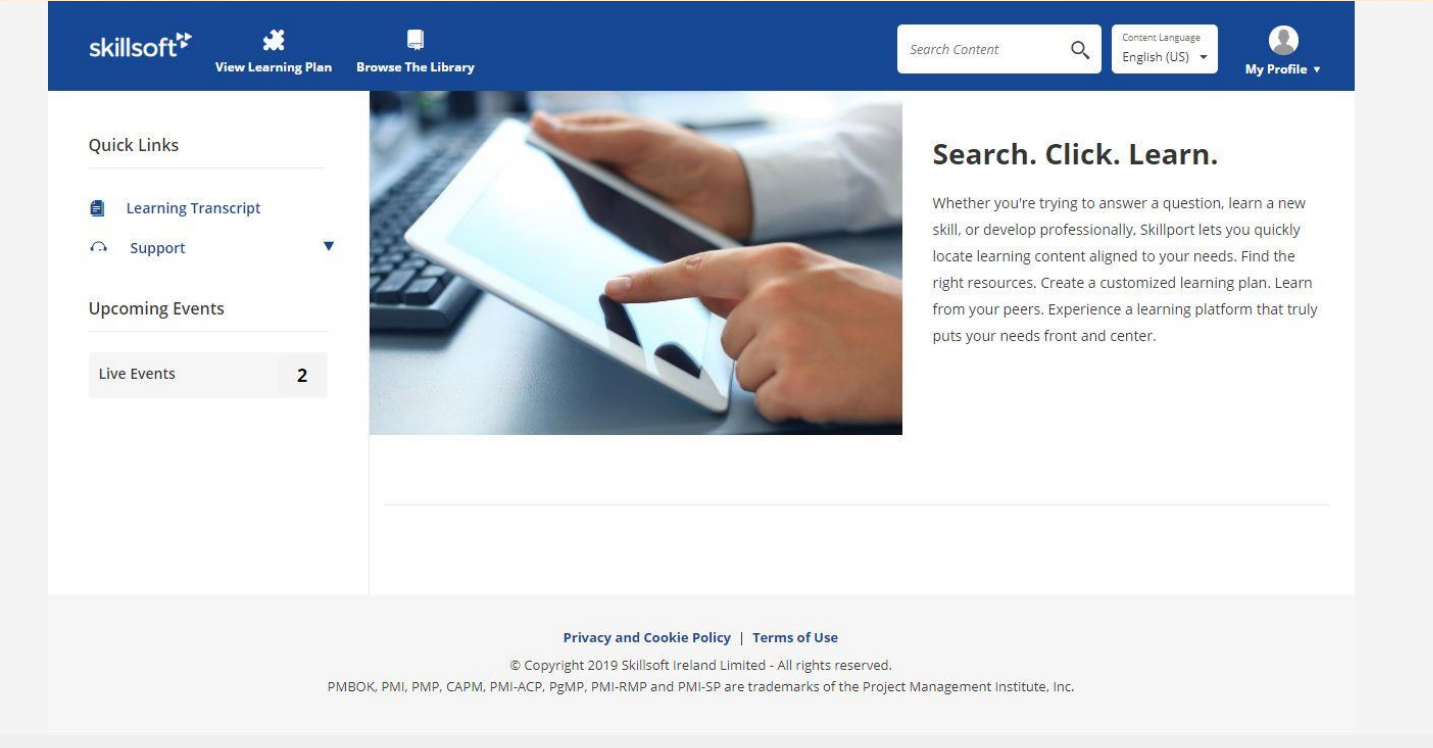

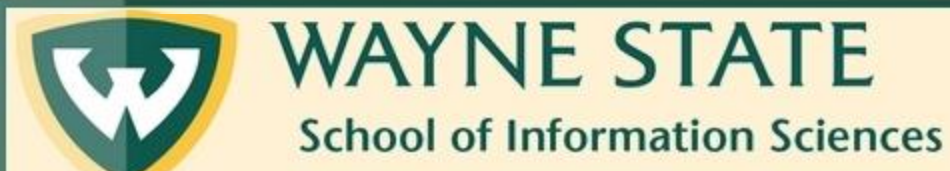